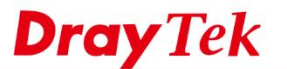

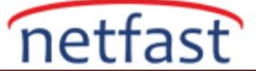

### DRAYOS ROUTER VE VIGOR3900/VIGOR2960 ARASINDA IPSEC VPN

Bu makale, bir DrayOS router ile Vigor3900 / 2960 arasındaki LAN to LAN IPsec VPN'i göstermektedir. Ağ topolojisi aşağıda gösterilmiştir. Bunlardan birini VPN sunucusu olarak kullanırken, DrayOS Router ve Vigor3900 / 2960 arasında IPsec VPN bağlantısının nasıl kurulacağını göstermek için bu makaleyi iki bölüme ayırdık.

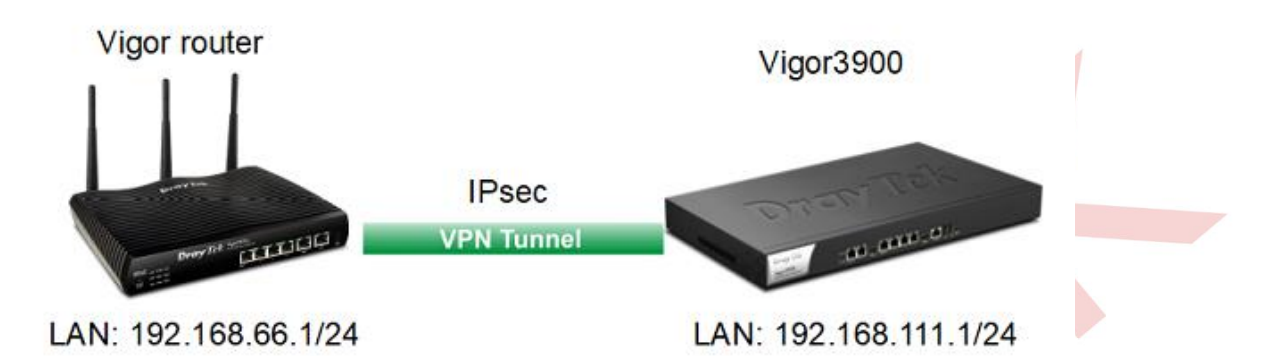

# Bölüm A: DrayOS Router'ı VPN sunucusu olarak alın

#### **DrayOS Dial-In ayarları**

1. IPsec Service'nin etkin olup olmadığını VPN and Remote Access >> Remote Access Control sayfasından kontrol edin.

| Remote Access Control Set                                                                                                    | lup                                                                                                    |
|----------------------------------------------------------------------------------------------------|----------------------------------------------------------------------------------------------------|
|                                                                                                    | Enable PPTP VPN Service                                                                                                    |
| Sec. 1                                                                                                    | Enable IPSec VPN Service                                                                                                    |
|                                                                                                    | Enable L2TP VPN Service                                                                                                    |
|                                                                                                    | Enable SSL VPN Service                                                                                                    |
| Note:<br>To allow VPN pass-through<br>the same protocol and en:                                                                                                    | h to a separate VPN server on the LAN, disable any services above that use<br>sure that NAT <u>Open Ports</u> or <u>Port Redirection</u> is also configured.                                                                                                    |
| and Remote Access Co                                                                                                    | ontrol >> IPsec General Setup sayfasına gidin. Pre-Shared Key gi                                                                                                    |
| tmek için <b>OK</b> 'a tıklayın.                                                                                                    |                                                                                                    |
| 3                                                                                                    |                                                                                                    |
|                                                                                                    |                                                                                                    |
| VPN and Remote Access >>                                                                                                    | IPsec General Setup                                                                                                    |
| VPN and Remote Access >><br>VPN IKE/IPsec General Setu<br>Dial-in Set up for Remote                                                                                                    | IPsec General Setup<br>up<br>Dial-in users and Dynamic IP Client (LAN to LAN).                                                                                                    |
| VPN and Remote Access >><br>VPN IKE/IPsec General Setu<br>Dial-in Set up for Remote<br>IKE Authentication                                                                                                    | IPsec General Setup<br>up<br>Dial-in users and Dynamic IP Client (LAN to LAN).<br>Method                                                                                                    |
| VPN and Remote Access >><br>VPN IKE/IPsec General Setu<br>Dial-in Set up for Remote<br>IKE Authentication<br>Certificate for Dia                                                                                                    | IPsec General Setup<br>up<br>Dial-in users and Dynamic IP Client (LAN to LAN).<br>Method<br>Il-in None T                                                                                                    |
| VPN and Remote Access >><br>VPN IKE/IPsec General Setu<br>Dial-in Set up for Remote<br>IKE Authentication<br>Certificate for Dia<br>Pre-Shared Key                                                                                                    | IPsec General Setup<br>Up<br>Dial-in users and Dynamic IP Client (LAN to LAN).<br>Method<br>Il-in None T                                                                                                    |
| VPN and Remote Access >> VPN IKE/IPsec General Setu Dial-in Set up for Remote IKE Authentication Certificate for Dia Pre-Shared Key Pre-Shared Ke                                                                                                    | Period Period P                                                                                                    |
| VPN and Remote Access >><br>VPN IKE/IPsec General Setu<br>Dial-in Set up for Remote<br>IKE Authentication<br>Certificate for Dia<br>Pre-Shared Key<br>Pre-Shared Ke<br>Confirm Pre-Sl                                                                                                 | Period Period P                                                                                                    |
| VPN and Remote Access >><br>VPN IKE/IPsec General Setu<br>Dial-in Set up for Remote<br>IKE Authentication<br>Certificate for Dia<br>Pre-Shared Key<br>Pre-Shared Ke<br>Confirm Pre-Sl<br>IPsec Security Meth                                                                          | Peec General Setup<br>Dial-in users and Dynamic IP Client (LAN to LAN).<br>Method<br>II-in None ▼<br>y ••••••••••<br>hared Key •••••••••                                                                                                    |
| VPN and Remote Access >><br>VPN IKE//Psec General Setu<br>Dial-in Set up for Remote<br>IKE Authentication<br>Certificate for Dia<br>Pre-Shared Key<br>Pre-Shared Key<br>Confirm Pre-SI<br>IPsec Security Meth<br>✓ Medium (AH)                                                        | Peec General Setup<br>Up<br>Dial-in users and Dynamic IP Client (LAN to LAN).<br>Method<br>II-in None ▼<br>y                                                                                                    |
| VPN and Remote Access >><br>VPN IKE/IPsec General Setu<br>Dial-in Set up for Remote<br>IKE Authentication<br>Certificate for Dia<br>Pre-Shared Key<br>Pre-Shared Key<br>Confirm Pre-Sl<br>IPsec Security Meth<br>IPsec Security Meth<br>Medium (AH)<br>Data will be au                | IPsec General Setup<br>Dial-in users and Dynamic IP Client (LAN to LAN).<br>Method<br>II-in None ▼<br>y                                                                                                    |
| VPN and Remote Access >><br>VPN IKE/IPsec General Setu<br>Dial-in Set up for Remote<br>IKE Authentication<br>Certificate for Dia<br>Pre-Shared Key<br>Pre-Shared Key<br>Confirm Pre-Sl<br>IPsec Security Meth<br>Image: Medium (AH)<br>Data will be au<br>High (ESP)                  | IPsec General Setup<br>Dial-in users and Dynamic IP Client (LAN to LAN).<br>Method<br>II-in None ▼<br>y                                                                                                    |
| VPN and Remote Access >><br>VPN IKE/IPsec General Setu<br>Dial-in Set up for Remote<br>IKE Authentication<br>Certificate for Dia<br>Pre-Shared Key<br>Pre-Shared Key<br>Confirm Pre-Sl<br>IPsec Security Meth<br>Medium (AH)<br>Data will be au<br>High (ESP)                         | IPsec General Setup<br>Dial-in users and Dynamic IP Client (LAN to LAN).<br>Method<br>II-in None ▼<br>y                                                                                                    |
| VPN and Remote Access >><br>VPN IKE/IPsec General Setu<br>Dial-in Set up for Remote<br>IKE Authentication<br>Certificate for Dia<br>Pre-Shared Key<br>Pre-Shared Ke<br>Confirm Pre-Sl<br>IPsec Security Meth<br>IPsec Security Meth<br>Medium (AH)<br>Data will be au<br>High (ESP) I | Period<br>Period<br>Perio |

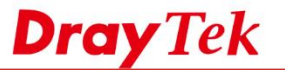

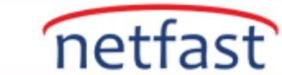

- 3. VPN and Remote Access Control >> LAN to LAN sayfasına gidin. Ve uygun bir indexe tıklayın. Common Settings'de:
  - a. **Profile name** girin.
  - b. Profili etkinleştirin.
  - c. Call Direction için "Dial-in" seçeneğini seçin.

VPN and Remote Access >> LAN to LAN

| Profile Name     VPNin     Call Direction     Both     Dial-Out     Dial-in       Image: Second (s)     Image: Second (s)     Image: Second (s)     Image: Second (s)     Image: Second (s)                                                                                                    |
|----------------------------------------------------------------------------------------------------|
| Image: Want First     Image: Always on       WAN1 First     Image: Always on       Image: Always on     Image: Always on       Image: Always on     Image: Always on       Image: Al |
|                                                                                                    |

4. Dial-In Settings'de IPsec aramaya izin verin.

| Allowed Dial-In Type          | Username ???                 |       |
|-------------------------------|------------------------------|-------|
| PPTP                          | Password(Max 11 char)        |       |
| IPsec Tunnel                  | VJ Compression   On          | ● Off |
| L2TP with IPsec Policy None * |                              |       |
| SSL Tunnel                    | IKE Authentication Method    |       |
|                               | Pre-Shared Key               |       |
| Specify Remote VPN Gateway    | IKE Pre-Shared Key           |       |
| Peer VPN Server IP            | Digital Signature(X.509)     |       |
|                               | None *                       |       |
| or Peer ID                    | Local ID                     |       |
|                               | Alternative Subject Name Fin | rst   |
|                               | Subject Name First           |       |
|                               | IPsec Security Method        |       |
|                               | Medium(AH)                   |       |
|                               | High(ESP) 🗹 DES 🗹 3DES 🖉 A   | ES    |

5. TCP/IP Network Settings'de Remote Network IP/Mask'da Vigor Router'ın LAN'ını girin. Ardından OK'a tıklayın.

| 5. TCP/IP Network Settings                                                                              | 1             |                                                     |
|----------------------------------------------------------------------------------------------------|---------------|-----------------------------------------------------|
| My WAN IP                                                                                               | 0.0.0.0       | RIP Direction Disable V                             |
| Remote Gateway IP<br>Remote Network IP<br>Remote Network Mask<br>Local Network IP<br>Local Network Mask | 0.0.0.0       | From first subnet to remote network, you have to do |
|                                                                                                    | 192.168.111.1 | Route V                                             |
|                                                                                                    | 255.255.255.0 | IPsec VPN with the Same Subnets                     |
|                                                                                                    | 192.168.66.1  | Change default route to this VPN tunnel ( Only      |
|                                                                                                    | 255.255.255.0 | active if one single WAN is up )                    |
|                                                                                                    | More          |                                                     |
| 1                                                                                                    | OK            | Clear Cancel                                        |

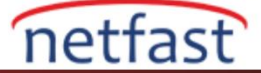

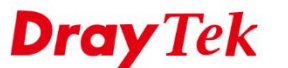

#### Vigor3900 Dial-out Ayarları

- 6. VPN and Remote Access >> VPN Profiles sayfasına gidin. IPsec sekmesinde Add'e tıklayın. Common Settings'de:
  - a. Profile name girin ve profili etkinleştirin.
  - b. Dial Out için kullanılan WAN interface'yi seçin.
  - c. Local IP/Subnet Mask'da Vigor300'ün LAN'ını girin.
  - d. Server IP/Host Name'de DrayOS Router'ın WAN IP'si ya da domain adını girin.
  - e. Remote IP/Subnet Mask'da DrayOS Router'ın LAN'ını girin.
  - f. 2.adımda girilen Preshared Key değerini girin.
  - g. Apply'a tıklayın.

| ec                                           |                                                                                                   |                                 |                                                                         |
|----------------------------------------------|---------------------------------------------------------------------------------------------------|---------------------------------|-------------------------------------------------------------------------|
| Profile : IPSec Ou<br>Enable                 | it                                                                                                |                                 |                                                                         |
| Basic Advanced                               | GRE Proposal                                                                                      | Multiple SAs                    |                                                                         |
| Auto Dial-Out :<br>For Remote Dial-In User : | <ul> <li>Enable          <ul> <li>Disable</li> <li>Enable</li> <li>Disable</li> </ul> </li> </ul> |                                 |                                                                         |
| Dial-Out Through :<br>Failover to :          | wan3 ×                                                                                            | ) 💿 Default WAN IP 🔵 WAN /      | Alias IP                                                                |
| Local IP / Subnet Mask :                     | 192.168.111.1                                                                                     | 255.255.255.0/24 💙              |                                                                         |
| Local Next Hop :                             | 0.0.0                                                                                             | (0.0.0.0 : default gateway)     |                                                                         |
| Remote Host :                                | vpn.server.net                                                                                    |                                 |                                                                         |
| Remote IP / Subnet Mask :                    | 192.168.66.1                                                                                      | 255.255.255.0/24 🛩              |                                                                         |
|                                              | 🕼 Add  🗎 Save                                                                                     |                                 | Profile Number Limit: 16                                                |
|                                              | IP                                                                                                | Subnet Mask                     |                                                                         |
| More Remote Subnet :                         |                                                                                                   | No items to s                   | how.                                                                    |
| IKE Protocol :                               | IKEv1 ~                                                                                           |                                 |                                                                         |
| IKE Phase 1 :                                | Main Mode Aggres                                                                                  | ssive Mode                      |                                                                         |
| Auth Type :                                  | PSK 🗸                                                                                             |                                 |                                                                         |
|                                              |                                                                                                   |                                 |                                                                         |
| Preshared Key :                              |                                                                                                   | (If Aggressive mode is disabled | and Remote Host IP is 0.0.0.0 then the Preshared Key is instead set via |

Şimdi VPN'i aramak için VPN and Remote Access >> Connection Management sayfasına gidebiliriz.

| V | /PN and Remote Access >> Connection Management >> Connection Management 🥥                                                                                               |
|---|----------------------------------------------------------------------------------------------------|
|   | Connection Management History                                                                                                    |
|   | Dial-Out tool                                                                                                    |
|   | IPsec OPTP SSL Profiles : IPSec Out      Connect 🔊 Refresh Auto Refresh : 1 Minute     Green :Data is encrypted. Purple :IKEv2 Tunnel.     White :Data isn't encrypted. |

VPN başarıyla bağlandıktan sonra, aşağıdaki durumu görebiliriz.

| onnection Man                  | ngement                 | History  |                     |   |                     |            |                           |        |           |                   |     |                   |           |                    |                       |
|--------------------------------|-------------------------|----------|---------------------|---|---------------------|------------|---------------------------|--------|-----------|-------------------|-----|-------------------|-----------|--------------------|-----------------------|
| al-Out tool                    |                         |          |                     |   |                     |            |                           |        |           |                   |     |                   |           |                    |                       |
| IPsec OP                       |                         | Profiles | apmaa               |   |                     | Con        | nect C R                  | ofrach | Auto Refr | esh 1 Min         | ite | ~                 | Green :D  | ita is encrypted.  | Purple : IKEv2 Tunnel |
| N Connection                   | Status                  |          |                     |   | Jame I              |            |                           |        | Auto Ken  | con- 1 min        |     | 1000              | White :Da | ta isn't encrypted | •                     |
| PN Connection<br>Search        | Status                  |          | Search              | 9 | Search              |            | Search                    | Se Se  | arch      | Search            | 10  | Search            | White :Da | ta Isn't encrypted | %                     |
| PN Connection<br>Search<br>VPN | Status<br>Searc<br>Type |          | Search<br>Interface | 9 | Search<br>Remote IP | Solution 1 | Search<br>Virtual Network | Se Se  | arch sime | Search<br>RX Rate | 3   | Search<br>TX Rate | White :Da | Search<br>TX Byte  | So<br>Operation       |

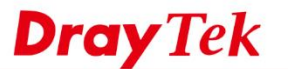

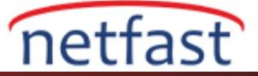

# Bölüm B: Vigor3900'ü VPN Server olarak alın

### Vigor3900 Dial-in Ayarları

1. IPsec Service'nin etkin olup olmadığını VPN and Remote Access >> Remote Access Control sayfasından kontrol edin.

| PN a | and Remote Access >> Remote Access Control                                              |  |
|------|-----------------------------------------------------------------------------------------|--|
| R    | Remote Access Control                                                                   |  |
|      | Enable PPTP VPN Service                                                                 |  |
|      | Enable L2TP VPN Service                                                                 |  |
|      | Enable SSL Tunnel Service (While SSL VPN Port is equal to HTTPS Management Port, please |  |
| ſ    | Enable IPsec Service                                                                    |  |
| l    | IPsec Remote Dial-In Service : 💽 None 💿 L2TP over IPsec 💿 DHCP over IPsec               |  |
|      |                                                                                         |  |

2. VPN and Remote Access Control >> IPsec General Setup sayfasına gidin. Pre-Shared Key girin ve kaydetmek için OK'a tıklayın.

| ec General Getup          |                  |   |   |                                     |
|---------------------------|------------------|---|---|-------------------------------------|
| Preshared Key :           | •••••            |   |   | (Max 46 characters)                 |
| Psec User Preshared Key : |                  |   |   | (Only for XAuth, Max 46 characters) |
| VAN Profile :             | wan1, wan2, wan3 | ~ | × | ]                                   |
| DHCP LAN Profile :        | lan1             |   | v |                                     |
| IKE Port :                | 500              |   |   |                                     |
| NAT-T Port :              | 4500             |   |   |                                     |
| Psec MSS :                | 1360             |   |   |                                     |

- 3. VPN and Remote Access >> VPN Profiles sayfasına gidin. IPsec sekmesinde Add'e tıklayın.
  - a. Profile name girin ve profili etkinleştirin.
  - b. Local IP/Subnet Mask'da Vigor300'ün LAN'ını girin.
  - c. Remote IP/Subnet Mask'da DrayOS Router'ın LAN'ını girin.
  - d. Apply'a tıklayın.

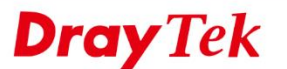

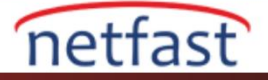

| IPsec     | PPTP Dial-out       | PPTP Dial-in | SSL Dial-out | SSL Dial-in           | GRE              |          |           |                  |
|-----------|---------------------|--------------|--------------|-----------------------|------------------|----------|-----------|------------------|
| 🔯 Add     | 🗶 Edit 🝈 D          | elete 🕻 Re   | ename 🧔      | Refresh               |                  |          |           |                  |
| sec       |                     |              |              |                       |                  |          |           |                  |
| Profile : | IPSecin             |              |              |                       |                  |          |           |                  |
| Basic     | Advanced            | GRE          | Proposal     | Multiple SAs          |                  |          |           |                  |
| Dial-Out  | t Through :<br>to : | wan1         | *            | Default WAN IF        | P ⊜ WAN A        | Alīas IP |           |                  |
| Local IP  | / Subnet Mask :     | 192.168.66.0 | )            | 255.255.255.0/24      | *                |          |           |                  |
| Local N   | ext Hop :           | 0.0.0.0      |              | (0.0.0.0 : default ga | teway)           |          |           |                  |
| Remote    | Host:               | 0.0.0.0      |              |                       | 1883             |          |           |                  |
| Remote    | IP / Subnet Mask    | 192.168.111. | .0           | 255.255.255.0/24      | ~                |          | Drafile M | imbarlinit: 10   |
|           |                     | 💭 Add 🔚      | Save         |                       |                  |          | Piolite N | Imber Limit . 16 |
| More Re   | emote Subnet :      | IP           |              | Subnet Ma             | sk<br>Joitemstos | show.    |           |                  |

# DrayOS Router Dial-Out Ayarları

- 4. VPN and Remote Access Control >> LAN to LAN sayfasına gidin. Ve uygun bir indexe tıklayın.
  - a. **Profile name** girin ve pr<mark>ofil</mark>i etkinleştirin.
  - b. Call Direction için "Dial-Out" seçeneğini seçin.
  - c. Dial-Out settings'de dial-out type'i IPsec olarak seçin.
  - d. Server IP/Host Name'de Vigor3900'ün WAN IP'sini veya domain adını girin.
  - e. 2.adımda girilen Preshared Key'e girin.
  - f. **IPSec Security Method** için High(ESP)'de AES with Authentication seçeneğini seçin.

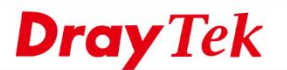

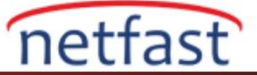

#### VPN and Remote Access >> LAN to LAN

| Profile Name VPNout                                                                                        | Call Direction 🛛 🔍 Both 🖲 Dial-Out 🔍 Dial-in                                                                                                    |
|----------------------------------------------------------------------------------------------------|----------------------------------------------------------------------------------------------------|
| Enable this profile                                                                                        | Tunnel Mode GRE Tunnel                                                                                                    |
| VPN Dial-Out Through<br>WAN1 First                                                                         | Idle Timeout 0 second(s)<br>Enable PING to keep IPsec tunnel alive                                                                                                    |
| Netbios Naming Packet  Pass  Block Multicast via VPN  Pass  Block (for some IGMP,IP-Camera,DHCP Relayetc.) | PING to the IP                                                                                                    |
| 2. Dial-Out Settings                                                                                       |                                                                                                    |
| Type of Server I am calling                                                                                | Username ???                                                                                                    |
| PPTP     IPsec Tunnel     L2TP with IPsec Policy None     V                                                | Password(Max 15 char) PPP Authentication PAP/CHAP/MS-CHAP/MS-CHAPv2  V1 Compression On Off                                                                                                   |
| Server IP/Host Name for VPN.<br>(such as draytek.com or 123.45.67.89)<br>vpn.server.net                    | IKE Authentication Method<br>Pre-Shared Key IKE Pre-Shared Key                                                                                                    |
| Server Port (for SSL Tunnel): 443                                                                          | Digital Signature(X.509)     Peer ID     None     Local ID     Alternative Subject Name First     Subject Name First     Local Certificate     None     IPsec Security Method     Medium(AH) |
|                                                                                                    | HIgh(ESP) AES with Authentication                                                                                                    |

1. TCP/IP Network Settings'de Remote Network IP/Mask'da Vigor3900'üz LAN'ını girin. Ardından OK'a tıklayın.

| My WAN IP           | 0.0.0.0       | RIP Direction Disable V                             |  |  |  |  |
|---------------------|---------------|-----------------------------------------------------|--|--|--|--|
| Remote Gateway IP   | 0.0.0.0       | From first subnet to remote network, you have to do |  |  |  |  |
| Remote Network IP   | 192.168.111.1 | Route V                                             |  |  |  |  |
| Remote Network Mask | 255.255.255.0 | IPsec VPN with the Same Subnets                     |  |  |  |  |
| Local Network IP    | 192.168.66.1  | Change default route to this VPN tunnel ( Only      |  |  |  |  |
| Local Network Mask  | 255.255.255.0 | active if one single WAN is up )                    |  |  |  |  |
|                     | More          |                                                     |  |  |  |  |

# Şimdi VPN'i aramak için VPN and Remote Access >> Connection Management sayfasına gidebiliriz.

### VPN and Remote Access >> Connection Management

| Dial-out Tool                            | Refresh Seconds : 10 • Refresh |
|------------------------------------------|--------------------------------|
| General Mode: ( VPNout ) 118.168.181.125 | ▼ Dial                         |
| Backup Mode:                             | ▼ Dial                         |
| Load Balance Mode:                       | ▼ Dial                         |

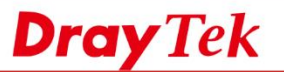

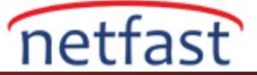

# VPN başarıyla bağlandıktan sonra, aşağıdaki durumu görebiliriz.

# VPN and Remote Access >> Connection Management

|             | G                             | eneral Mode: ( | VPNout ) 118.1     | 66.18      | 1.125           | •        | Dial                 |         |      |
|-------------|-------------------------------|----------------|--------------------|------------|-----------------|----------|----------------------|---------|------|
|             | В                             | ackup Mode:    |                    |            |                 | τÌ       | Dial                 |         |      |
|             | Load Ba                       | alance Mode:   |                    |            |                 | Ŧ        | Dial                 |         |      |
|             |                               |                |                    |            |                 |          |                      |         |      |
| Conn        | ection Status                 |                |                    |            |                 |          | Page No.             | Go      |      |
| PN          | Туре                          | Remote IP      | Virtual<br>Network | Tx<br>Pkts | Tx<br>Rate(Bps) | R:<br>Pk | x Rx<br>ts Rate(Bps) | UpTime  |      |
| l<br>lout ) | IPsec Tunnel<br>AES-SHA1 Auth | via WAN1       | 192.168.111.1/24   | 2886       | 5533            | 238      | 36 469               | 0:1:43  | Drop |
|             |                               |                |                    |            | XXXXXXXX        | x : C    | Data is encry        | pted.   |      |
|             |                               |                |                    |            | ******          | X : L    | ata isn't enc        | rypted. |      |
|             |                               |                |                    |            |                 |          |                      |         |      |
|             |                               |                |                    |            |                 |          |                      |         |      |
|             |                               |                |                    |            |                 |          |                      |         |      |
|             |                               |                |                    |            |                 |          |                      |         |      |
|             |                               |                |                    |            |                 |          |                      |         |      |
|             |                               |                |                    |            |                 |          |                      |         |      |
|             |                               |                |                    |            |                 |          |                      |         |      |
|             |                               |                |                    |            |                 |          |                      |         |      |
|             |                               |                |                    |            |                 |          |                      |         |      |
|             |                               |                |                    |            |                 |          |                      |         |      |
|             |                               |                |                    |            |                 |          |                      |         |      |
|             |                               |                |                    |            |                 |          |                      |         |      |
|             |                               |                |                    |            |                 |          |                      |         |      |
|             |                               |                |                    |            |                 |          |                      |         |      |
|             |                               |                |                    |            |                 |          |                      |         |      |
|             |                               |                |                    |            |                 |          |                      |         |      |
|             |                               |                |                    |            |                 |          |                      |         |      |
|             |                               |                |                    |            |                 |          |                      |         |      |
|             |                               |                |                    |            |                 |          |                      |         |      |
|             |                               |                |                    |            |                 |          |                      |         |      |
|             |                               |                |                    |            |                 |          |                      |         |      |
|             |                               |                |                    |            |                 |          |                      |         |      |
|             |                               |                |                    |            |                 |          |                      |         |      |
|             |                               |                |                    |            |                 |          |                      |         |      |
|             |                               |                |                    |            |                 |          |                      |         |      |
|             |                               |                |                    |            |                 |          |                      |         |      |
|             |                               |                |                    |            |                 |          |                      |         |      |
|             |                               |                |                    |            |                 |          |                      |         |      |
|             |                               |                |                    |            |                 |          |                      |         |      |
|             |                               |                |                    |            |                 |          |                      |         |      |
|             |                               |                |                    |            |                 |          |                      |         |      |
|             |                               |                |                    |            |                 |          |                      |         |      |
|             |                               | $\mathbf{O}$   |                    |            |                 |          |                      |         |      |
|             |                               | 0              |                    |            |                 |          |                      |         |      |
|             |                               | 7              |                    |            |                 |          |                      |         |      |
|             |                               | 7              |                    |            |                 |          |                      |         |      |
|             |                               | 2              |                    |            |                 |          |                      |         |      |
|             |                               | 2              |                    |            |                 |          |                      |         |      |
|             |                               | 2              |                    |            |                 |          |                      |         |      |
|             |                               | 2              |                    |            |                 |          |                      |         |      |
|             |                               | 2              |                    |            |                 |          |                      |         |      |
|             |                               | 2              |                    |            |                 |          |                      |         |      |
|             |                               | 2              |                    |            |                 |          |                      |         |      |
|             |                               | 2              |                    |            |                 |          |                      |         |      |
|             |                               | 2              |                    |            |                 |          |                      |         |      |
|             |                               | 2              |                    |            |                 |          |                      |         |      |
|             |                               | 2              |                    |            |                 |          |                      |         |      |
|             |                               | 2              |                    |            |                 |          |                      |         |      |
|             |                               | 2              |                    |            |                 |          |                      |         |      |
|             |                               | 2              |                    |            |                 |          |                      |         |      |
|             |                               | 2              |                    |            |                 |          |                      |         |      |
|             |                               | 2              |                    |            |                 |          |                      |         |      |
|             |                               | 2              |                    |            |                 |          |                      |         |      |
|             |                               | 2              |                    |            |                 |          |                      |         |      |
|             |                               | 2              |                    |            |                 |          |                      |         |      |
|             |                               | 2              |                    |            |                 |          |                      |         |      |
|             |                               | 2              |                    |            |                 |          |                      |         |      |
|             |                               | 2              |                    |            |                 |          |                      |         |      |
|             |                               | 2              |                    |            |                 |          |                      |         |      |